# *User Manual on NHTSA CAFE Credit Transaction Template for Light Duty*

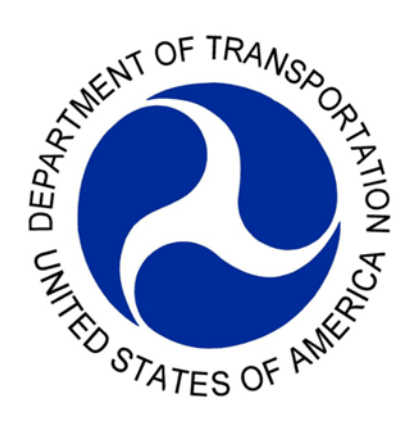

NHTSA version 4

# NHTSA CAFE Credit Transaction Template User Manual

#### A. Definitions

- a. Trade means the receipt by NHTSA of an instruction from a credit holder to place one of its credits in the account of another credit holder. A credit that has been <u>traded</u> can be identified because the <u>originating manufacturer</u> will be a different party than the current credit holder. <u>Traded</u> credits are moved from one credit holder to the recipient credit holder within the same <u>compliance category</u> for which the credits were originally earned. If a credit has been <u>traded</u> to another credit holder and is subsequently <u>traded</u> back to the <u>originating manufacturer</u>, it will be deemed not to have been <u>traded</u> for <u>compliance</u> purposes.
- b. Transfer means the application by a manufacturer of credits earned by that manufacturer in one <u>compliance category</u> or credits acquired be <u>trade</u> (and originally earned by another manufacturer in that category) to achieve <u>compliance</u> with fuel economy standards with respect to a different <u>compliance category</u>. For example, a manufacturer may purchase <u>light truck</u> credits from another manufacturer, and <u>transfer</u> them to achieve <u>compliance</u> in the manufacturer's domestically manufactured passenger car <u>fleet</u>. Subject to the credit <u>transfer</u> limitations of <u>49 U.S.C.</u> <u>32903(g)(3)</u>, credits can also be <u>transferred</u> across <u>compliance</u> categories and banked or saved in that category to be carried forward or backwards later to address a credit shortfall.
- **c.** *Carryback* credits earned in a compliance category in any model year may be used in carryback plans approved by NHTSA, pursuant to 49 U.S.C. 32903(b), for up to three model years prior to the year in which the credit was earned.
- d. *Carry Forward:* credits earned in a compliance category in any model year may be used applied to any of the 5 consecutive model years immediately after the model year for which the credits are earned.
- e. Application of credits. All credits earned and applied are calculated, per 49 U.S.C. 32903(c), in tenths of a mile per gallon by which the average fuel economy of vehicles in a particular compliance category manufactured by a manufacturer in the model year in which the credits are earned exceeds the applicable average fuel economy standard, multiplied by the number of vehicles sold in that compliance category. However, credits that have been traded between credit holders or transferred between compliance categories are valued for compliance purposes using the adjustment factor specified in paragraph (c) of this section, pursuant to the "total oil savings" requirement of 49 U.S.C. 32903(f)(1).

### B. Instruction:

- 1. Properly open the excel spreadsheet
  - Be sure to click "Enable Contents" on the top of the excel file and then "make this file a trusted document" to enable the macros

| SECUR | ITY WARNING Some active content has been disabled. Click for                                                             | or more   | details. | Enable Content |
|-------|----------------------------------------------------------------------------------------------------|-----------|----------|----------------|
|       | Security Warning                                                                                                    | ?         | ×        |                |
|       | Do you want to make this file a Trusted Document?                                                                        |           |          |                |
|       | This file is on a network location. Other users who have acces<br>network location may be able to tamper with this file. | ss to thi | s .      |                |
|       | What's the risk?                                                                                                    |           |          |                |
|       | Do not <u>a</u> sk me again for network files <u>Y</u> es                                                                | N         | o        |                |

- 2. Initially you will see two tabs
  - "Data Definitions" tab gives the definition of the terms in the template. Use it as a reference to make sure the interpretation of the terms is correct.
  - > "Details" tab will be used to enter the information
- 3. Go to Details tab to enter the information. Determine if the allocation plan contain trade or other types of transaction (Carry forward, Carry back, Transfer)

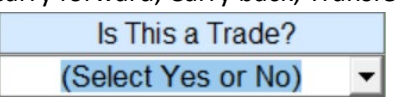

- > If the credit allocation plan contains only trade, select "Yes"
- > If the credit allocation plan contains **no** trade, select "No"
- If the allocation contains **both** trade and other transactions, two separate excel spreadsheets need to be completed. One for the trade, one for other actions.

Trade Instructions: If the credit allocation plan contains only trade.

- 1. The spreadsheet will generate the table to enter the information for
  - > Credit holder
  - > Credit receiver

Information for both account holders should be entered.

| TRANSACTION DETAILS                                                                                                    |                                                           |                                                                                                    |                      |  |  |  |
|----------------------------------------------------------------------------------------------------|-----------------------------------------------------------|----------------------------------------------------------------------------------------------------|----------------------|--|--|--|
| Is This a Trade?<br>Yes 🗸                                                                                                    | Number of Transactions       (Select No. of Transactions) |                                                                                                    |                      |  |  |  |
| Crea                                                                                                    | lit Holder                                                | Cred                                                                                                    | Credit Receiver      |  |  |  |
|                                                                                                    | Company                                                   |                                                                                                    | Company              |  |  |  |
| Name:<br>Street Address 1:<br>Street Address 2:<br>City / Town:<br>State / Locality / Jurisdiction:<br>Zip Code / Postal Code:<br>Country:<br>Phone Number: | Designated Signatory                                      | Name:<br>Street Address 1:<br>Street Address 2:<br>City / Town:<br>State / Locality / Jurisdiction:<br>Zip Code / Postal Code:<br>Country:<br>Phone Number: | Designated Signatory |  |  |  |
| Name:<br>Title:<br>Department:<br>Company:<br>Signature Date:                                                                                               |                                                           | Name:<br>Title:<br>Department:<br>Company:<br>Signature Date:                                                                                               |                      |  |  |  |
|                                                                                                    | Point of Contact                                          |                                                                                                    | Point of Contact     |  |  |  |
| Name:<br>Title:<br>Department:<br>Company:<br>Phone Number:<br>Email:                                                                                       |                                                           | Name:<br>Title:<br>Department:<br>Company:<br>Phone Number:<br>Email:                                                                                       |                      |  |  |  |

- 2. Select the number of trades, the spreadsheet will auto generate the tables need to be completed corresponding to the number of trades entered.
  - Maximum number of transaction per spreadsheet: 10
    - i. If more than 10 transactions, please fill another separate spreadsheet
- 3. In each of the tab,
  - Fill in the transaction date

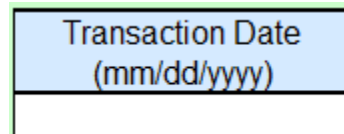

- Fill the transaction details
  - If the trade **will not** be applied to shortfall, select "No" in "Apply to Shortfall", the table will show as in below

| Transaction No. | Transaction Type     | Initial Credit Amount   | Credit Type                    | Apply to Shortfall? |
|-----------------|----------------------|-------------------------|--------------------------------|---------------------|
| 1               | Trade 🔹              |                         | (Select Type of Credits)       | No 🔽                |
|                 |                      |                         |                                |                     |
|                 | Destination Account: | Manufacturer            | Compliance Category            | MY                  |
|                 |                      | (Select Manufacturer) 👻 | (Select Compliance Category) - | (Select MY) -       |
|                 |                      |                         |                                |                     |

- Enter all the relevant information
- If the trade **will** be applied to shortfall, select "Yes" in "Apply to Shortfall", the table will show as in below:

| Transaction No. | Transaction Type     | Initial Credit Amount   | Credit Type                    | Apply to Shortfall? |
|-----------------|----------------------|-------------------------|--------------------------------|---------------------|
| 1               | Trade                | initial Credit Amount   | (Select Type of Credits)       | Yes -               |
|                 |                      |                         |                                |                     |
|                 | Earned Account:      | Manufacturer            | Compliance Category            | MY                  |
|                 |                      | (Select Manufacturer) 💌 | (Select Compliance Category) - | (Select MY) -       |
|                 |                      |                         |                                |                     |
|                 | Earned Account:      | VMT <sub>e</sub>        | MPGae                          | MPG <sub>se</sub>   |
|                 |                      |                         |                                |                     |
|                 |                      |                         |                                |                     |
|                 | Destination Account: | Manufacturer            | Compliance Category            | MY                  |
|                 |                      | (Select Manufacturer) 🔹 | (Select Compliance Category) - | (Select MY) 🔹       |
|                 |                      |                         |                                |                     |
|                 | Destination Account: | VMT <sub>u</sub>        | MPG <sub>au</sub>              | MPG <sub>su</sub>   |
|                 |                      |                         |                                |                     |
|                 |                      |                         |                                |                     |
|                 |                      |                         | Adjustment Factor              | Final Credit Amount |
|                 |                      |                         | 0.0000                         | 0                   |
|                 |                      |                         |                                |                     |

- o Enter all the relevant information.
- Enter MPG information to calculate the adjustment factor and Final Credit Amount
- o Definition of the terms can be found below the transaction table

VMT<sub>e</sub> = Lifetime vehicle miles traveled as provided in the following table for the model year and compliance category in which the credit was earned;
MPG<sub>ae</sub> = Actual fuel economy for the originating manufacturer, compliance category, and model year in which the credit was earned;
MPG<sub>ae</sub> = Required fuel economy standard for the originating (earning) manufacturer, compliance category, and model year in which the credit was earned;
VMT<sub>u</sub> = Lifetime vehicle miles traveled as provided in the following table for the model year and compliance category in which the credit is used for compliance;
MPG<sub>au</sub> = Actual fuel economy for the user manufacturer, compliance category, and model year in which the credit is used for compliance; and
MPG<sub>au</sub> = Required fuel economy standard for the user (buying) manufacturer, compliance category, and model year in which the credit is used for compliance.

"Reset button" can be used to reset the transaction table to blank

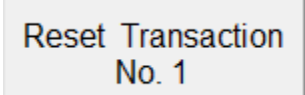

4. Once every transaction is correctly entered, go to the "details" tab. Click "Generate Joint Trade Instruction" Button, and a PDF version of the trade instruction can be generated and used to obtain the signatures from both trading parties.

Generate Joint Trade Instructions

Other Transaction Instruction: If the credit allocation plan contains no trade.

1. The spreadsheet will generate a table to enter the information for the account holder.

| TRANSACTION DETAILS                 |                        |  |  |  |  |  |
|-------------------------------------|------------------------|--|--|--|--|--|
| Is This a Trade?                    | Number of Transactions |  |  |  |  |  |
| Cree                                | dit Holder             |  |  |  |  |  |
|                                     | Company                |  |  |  |  |  |
| Name:                               |                        |  |  |  |  |  |
| Street Address 1:                   |                        |  |  |  |  |  |
| City / Town:                        |                        |  |  |  |  |  |
| State / Locality / Jurisdiction:    |                        |  |  |  |  |  |
| Zip Code / Postal Code:<br>Country: |                        |  |  |  |  |  |
| Phone Number:                       |                        |  |  |  |  |  |
|                                     | Designated Signatory   |  |  |  |  |  |
| Name:                               |                        |  |  |  |  |  |
| Title:<br>Department:               |                        |  |  |  |  |  |
| Company:                            |                        |  |  |  |  |  |
| Signature Date:                     |                        |  |  |  |  |  |
|                                     | Point of Contact       |  |  |  |  |  |
| Name:                               |                        |  |  |  |  |  |
| Department:                         |                        |  |  |  |  |  |
| Company:                            |                        |  |  |  |  |  |
| Phone Number:                       |                        |  |  |  |  |  |
| Email:                              |                        |  |  |  |  |  |
|                                     |                        |  |  |  |  |  |

- 2. Select the number of transaction, the spreadsheet will auto generate the tables need to be completed corresponding to the number of transactions you entered.
  - > Maximum number of transaction per spreadsheet: **10** 
    - i. If more than 10 transactions, please fill another separate spreadsheet
- 3. In each of the tab,

Fill in the transaction date

Transaction Date (mm/dd/yyyy)

## Fill the transaction details

• Carryforward and Carryback

| Transaction No. | Transaction Type     | Initial Credit Amount   | Credit Type                    | Apply to Shortfall? |
|-----------------|----------------------|-------------------------|--------------------------------|---------------------|
| 1               | Carry Forward -      |                         | Earned 🔹                       | Yes -               |
|                 |                      |                         |                                |                     |
|                 | Earned Account:      | Manufacturer            | Compliance Category            | MY                  |
|                 |                      | (Select Manufacturer) 💌 | (Select Compliance Category) - | (Select MY) -       |
|                 |                      |                         |                                |                     |
|                 | Destination Account: | Manufacturer            | Compliance Category            | MY                  |
|                 |                      | (Select Manufacturer) 🗸 | (Select Compliance Category) - | (Select MY) -       |
|                 |                      |                         |                                |                     |
|                 |                      |                         | Adjustment Factor              | Final Credit Amount |
|                 |                      |                         | 1.0000                         | 0                   |
|                 |                      |                         |                                |                     |

- Will default "Apply to Shortfall" to "Yes"
- Adjustment factor is default to 1

| Transaction No. | Transaction Type     | Initial Credit Amount   | Credit Type                    | Apply to Shortfall? |  |
|-----------------|----------------------|-------------------------|--------------------------------|---------------------|--|
| 1               | Transfer -           |                         | Earned -                       | No 👻                |  |
|                 |                      |                         |                                |                     |  |
|                 | Earned Account:      | Manufacturer            | Compliance Category            | MY                  |  |
|                 |                      | (Select Manufacturer) 💌 | (Select Compliance Category) - | (Select MY) -       |  |
|                 |                      |                         |                                |                     |  |
|                 | Destination Account: | Manufacturer            | Compliance Category            | MY                  |  |
|                 |                      | (Select Manufacturer) 🔹 | (Select Compliance Category) - | (Select MY)         |  |
|                 |                      |                         |                                |                     |  |

- Enter all the relevant information
- o Transfer
  - If the transfer will not be applied to shortfall, select "No" in "Apply to Shortfall", the table will show as in below
    - Enter all the relevant information
  - If the trade will be applied to shortfall, select "Yes" in "Apply to Shortfall", the table will show as in below:

| Transaction No.   | Transaction Type     | Initial Cradit Amount   | Cradit Tuna                    | Apply to ChartfallO  |
|-------------------|----------------------|-------------------------|--------------------------------|----------------------|
| 1 Transaction No. | Transaction Type     | Initial Credit Amount   | Earned -                       | Apply to Shortiali?  |
| 1                 |                      |                         |                                | 165                  |
|                   | Earned Account:      | Manufacturer            | Compliance Category            | MY                   |
|                   |                      | (Select Manufacturer) 💌 | (Select Compliance Category) - | (Select MY) -        |
|                   |                      |                         |                                |                      |
|                   | Earned Account:      | VMT <sub>e</sub>        | MPG <sub>ae</sub>              | MPG <sub>se</sub>    |
|                   |                      |                         |                                |                      |
|                   |                      |                         |                                |                      |
|                   | Destination Account: | Manufacturer            | Compliance Category            | MY                   |
|                   |                      | (Select Manufacturer)   | (Select Compliance Category)   | (Select MY)          |
|                   | Destination Assount: | \/MT                    | MDC                            | MDC                  |
|                   | Destination Account. | VIVIIu                  | WF G <sub>au</sub>             | IVIF O <sub>su</sub> |
|                   |                      |                         |                                |                      |
|                   |                      |                         | Adjustment Factor              | Final Credit Amount  |
|                   |                      |                         | 0.0000                         | 0                    |
|                   |                      |                         |                                |                      |

- o Enter all the relevant information.
- Enter MPG information to calculate the adjustment factor and Final Credit Amount
- o Definition of the terms can be found below the transaction table

VMT<sub>e</sub> = Lifetime vehicle miles traveled as provided in the following table for the model year and compliance category in which the credit was earned; MPG<sub>ae</sub> = Actual fuel economy for the originating manufacturer, compliance category, and model year in which the credit was earned;

MPG<sub>se</sub> = Required fuel economy standard for the originating (earning) manufacturer, compliance category, and model year in which the credit was earned;

VMT<sub>u</sub> = Lifetime vehicle miles traveled as provided in the following table for the model year and compliance category in which the credit is used for compliance;

MPGau = Actual fuel economy for the user manufacturer, compliance category, and model year in which the credit is used for compliance; and

MPG<sub>su</sub> = Required fuel economy standard for the user (buying) manufacturer, compliance category, and model year in which the credit is used for compliance.

"Reset button" can be used to reset the transaction table to blank

Reset Transaction No. 1